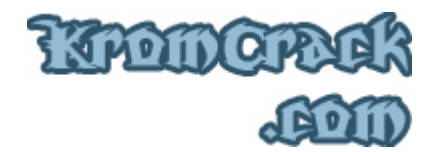

## <u>Cours N° 9</u>

Dans ce cours, nous allons voir la protection ASPack 2.12 sur un UnpackMe, il est téléchargeable  $\underline{ICI}$ 

• <u>http://www.KromCrack.com/prog/UnpackMe.exe</u>

Je ne vais pas ici refaire la théorie sur le packer, mais juste vous expliquer comment Unpacker la protection ASPack 2.12

Un des premiers reflexes à avoir est de l'analyser avec PEiD, qui nous dit ceci :

| 8 PEiD ¥0.93                                                     |                                                     |
|------------------------------------------------------------------|-----------------------------------------------------|
| File: G:\Krom\Site\Crack\www\prog\Unp                            | packMe.exe                                          |
| Entrypoint: 00006001<br>File Offset: 00001001                    | EP Section: ,aspack ><br>First Bytes: 60,E8,03,00 > |
| Linker Info: 2,56                                                | Subsystem: Win32 console >                          |
| ASPack 2.12 -> Alexey Solodovnikov<br>Multi Scan Task Viewer Opt | ions About Exit                                     |

Quand on essaie de l'ouvrir avec OllyDBG, un message d'erreur apparaît nous disant que l'EP est placé en dehors du code.

Nous voyons aussi qu'il ne trouve aucune références dans :

• ->> Search for ->> All Referenced text strings.

Donc la même si vous ne l'aviez pas analysé avec PEiD, aucun doute qu'il est bien packé.

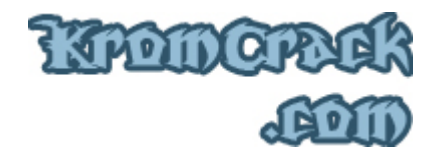

On voit aussi que le code Désassemblé est illisible et qui Commence par un PUSHAD.

| 00406001 60               | PUSHAD                                  |              |   |
|---------------------------|-----------------------------------------|--------------|---|
| 00406002 E8 03000000      | CALL UnpackMe.0040600A                  |              | - |
| 00406007 -E9 EB045D45     | JMP 459D64F7                            |              |   |
| 0040600C 55               | PUSH EBP                                |              |   |
| 0040600D C3               | RETN                                    |              |   |
| 0040600E E8 01000000      | CALL UnpackMe.00406014                  |              |   |
| 00406013 VEB 5D           | JMP SHORT UnpackMe.00406072             |              |   |
| 00406015 BB EDFFFFFF      | MOV EBX,-13                             |              |   |
| 0040601A 03DD             | ADD EBX,EBP                             |              |   |
| 0040601C 81EB 00600000    | SUB EBX,6000                            |              |   |
| 00406022 83BD 22040000 00 | CMP DWORD PTR SS:[EBP+422],0            |              |   |
| 00406029 899D 22040000    | MOV DWORD PTR SS:[EBP+422],EBX          |              |   |
| 0040602F v0F85 65030000   | JNZ UnpackMe.0040639A                   |              |   |
| 00406035 8D85 2E040000    | LEA EAX,DWORD PTR SS:[EBP+42E]          |              |   |
| 0040603B 50               | PUSH EAX                                |              |   |
| 0040603C FF95 4D0F0000    | CALL DWORD PTR SS: [EBP+F4D]            |              |   |
| 00406042 8985 26040000    | MOV DWORD PTR SS:[EBP+426],EAX          |              |   |
| 00406048 8BF8             | MOV EDI,EAX                             |              |   |
| 0040604A 8D5D 5E          | LEA EBX, DWORD PTR SS:[EBP+5E]          |              |   |
| 0040604D 53               | PUSH EBX                                |              |   |
| 0040604E 50               | PUSH ERX                                |              |   |
| 0040604F FF95 490F0000    | CALL DWORD PTR SS: [EBP+F49]            |              |   |
| 00406055 8985 40050000    | MUV DWURD PTR SS:LEBP+54DJ,EHX          |              |   |
| 0040605B 8D5D 6B          | LEH EBX,DWORD PIR SS:LEBP+6BJ           |              |   |
| 0040605E 53               | PUSH EBX                                |              |   |
| 0040605F 57               | PUSH EDI                                |              |   |
| 00406060 FF95 490F0000    | CHEL DWORD PTR SS: LEBP+F491            |              |   |
| 00406066 8985 51050000    | MUV DWURD PTR SS:LEBP+5511,EHX          |              |   |
| 00405050 8045 77          | LEH EHX, DWURD PIR SS:LEBP+771          |              |   |
| 00406066 FFE0             |                                         |              |   |
| 00406071 55               | THUL FOI DWODD DTD DC.FEDV+741 44404475 |              |   |
| 00406072 6772 74 75616641 | INC DUTE DTD FC. FEDIA DV               | T (O commond | - |
| 00400077 00               | THO DUTE FIN ED:LEDIJ,UX                | 120 command  | 1 |

Quand il est ouvert dans OllyDBG le programme commence au PUSHAD en 00406001. Pourquoi j'ai mis 6001 en rouge ? Parce que c'est l'actuel EP ( Entry Point ) et non l'OEP ( Original Entry Point ).

Alors commençons !

Quand vous l'ouvrer avec OllyDBG, un message d'erreur vient vous dire que l'EP se situe en dehors du Code. Cliquez sur "Ok" et continuons :

| Entry Point Alert                                                          |                                                                                                    |
|----------------------------------------------------------------------------|----------------------------------------------------------------------------------------------------|
| Module 'UnpackMe' has entry point outside the code (as specified in the PE | header). Maybe this file is self-extracting or self-modifying. Please keep it in mind when setting breakpoints! |
|                                                                            | OK                                                                                                    |

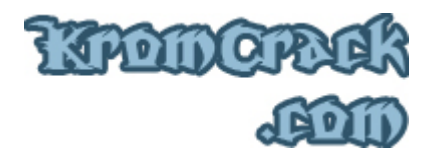

Vous commencez au PUSHAD à la ligne 00406001.

Faites une série de F7 ( Et surtout pas F8 ) jusqu'à arriver au RETN en 0040600D ( 5x F7 en tout ).

Arrivé là, faites un Clic droit sur le contenu du registre ESP, puis ->> Follow in Dump.

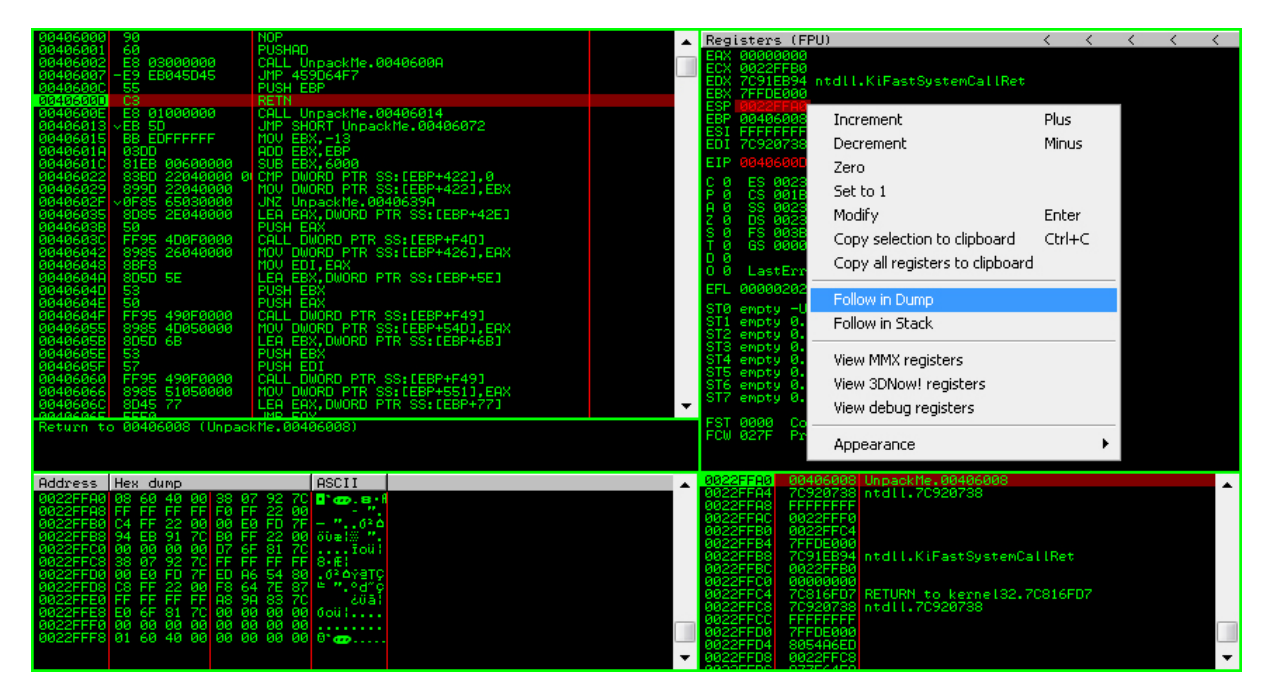

Arrivé dans le Dump à l'adresse 0022FFA0 (Contenu du registre ESP), sélectionnez les 4 premiers nombres Hexadécimaux, puis Clic droit ->> Breakpoint ->> Hardware, on Access ->> Dword.

Il faut sélectionner les 4 premiers car l'on veut savoir a quel moment le registre ESP va être consulté et comme c'est un registre de 32 Bits, il faut mettre un Breakpoint sur l'ensemble du registre.

Petite parenthèse :

- Byte == 8 Bits
- Word == 16 Bits
- Dword == 32 Bits

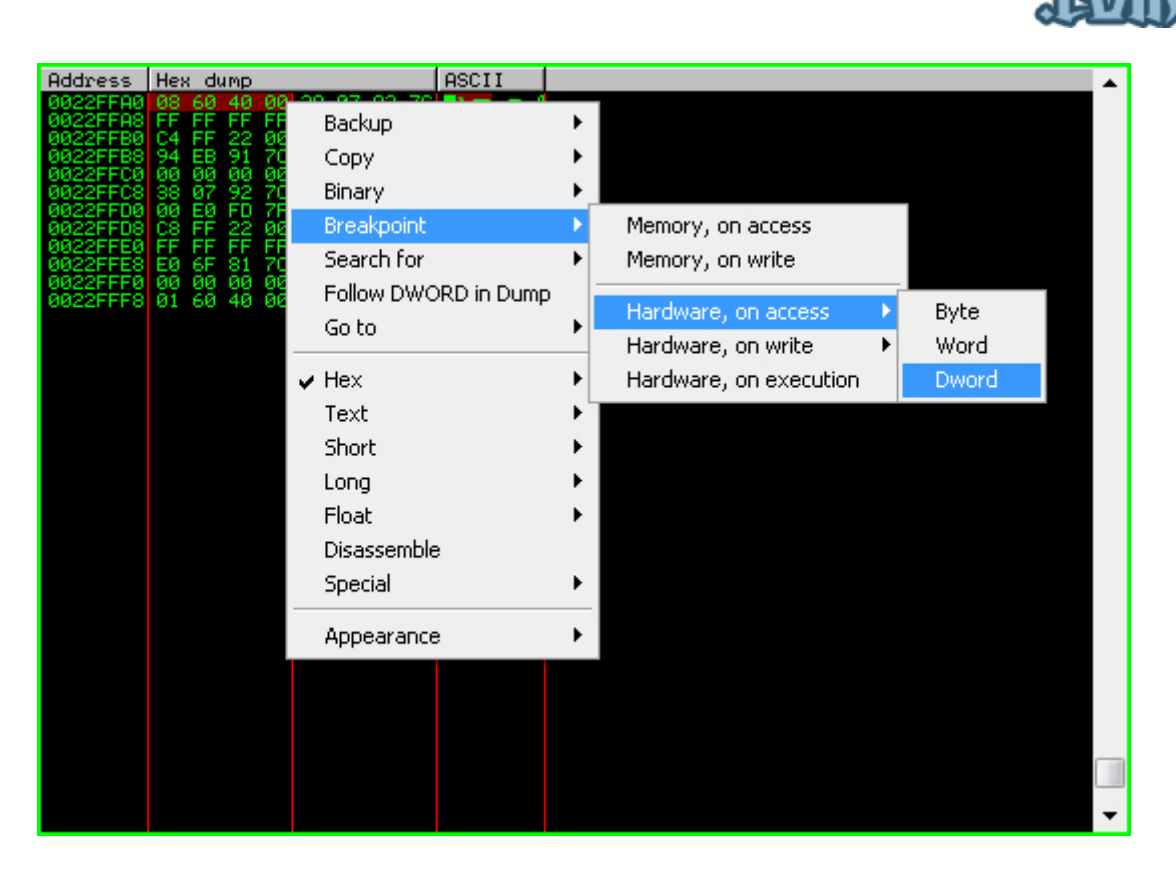

1 POIDOF

Une fois le Breakpoint en place, lancez-le avec F9. Vous allez Breaker en 004063B0, une ligne après le POPAD.

Continuez F8 jusqu'à arriver au RETN à l'adresse 004063BF. Là on se trouve à la dernière ligne du Packer, faites un F8 de plus et vous arriverez en 00401220.

| 004063A6 | 59            | POP ECX                        |   |
|----------|---------------|--------------------------------|---|
| 004063A7 | 0BC9          | OR ECX.ECX                     | - |
| 004063A9 | 8985 A8030000 | MOV DWORD PTR SS:[EBP+3A8],EAX |   |
| 004063AF | 61            | POPAD                          |   |
| 004063B0 | ~75 08        | JNZ SHORT UnpackMe.004063BA    |   |
| 004063B2 | B8 01000000   | MOV EAX.1                      |   |
| 004063B7 | C2 0C00       | RETN 0C                        | _ |
| 004063BA | 68 20124000   | PUSH UnpackMe.00401220         |   |
| 004063BF | C3            | RETN                           |   |
| 00406300 | 8885 26040000 | MOV EAX,DWORD PTR SS:[EBP+426] |   |
| 00406306 | 8D8D 38040000 | LEA ECX,DWORD PTR SS:[EBP+43B] |   |
| 004063CC | 51            | PUSH ECX                       |   |
| 004063CD | 50            | PUSH EAX                       |   |
| 004063CE | FF95 490F0000 | CALL DWORD PTR SS:[EBP+F49]    |   |
| 004063D4 | 8985 55050000 | MOV DWORD PTR SS:[EBP+555],EAX |   |
| 004063DA | 8D85 47040000 | LEA EAX,DWORD PTR SS:[EBP+447] |   |
| 004063E0 | 50            | PUSH EAX                       |   |
| 004063E1 | FF95 510F0000 | CALL DWORD PTR SS:[EBP+F51]    |   |
| 004063E7 | 8985 28040000 | MOV DWORD PTR SS:[EBP+42A],EAX |   |
| 004063ED | 8D8D 52040000 | LEA ECX,DWORD PTR SS:[EBP+452] |   |
| 004063F3 | 51            | PUSH ECX                       |   |
| 004063F4 | 50            | PUSH EAX                       |   |
| 004063F5 | FF95 490F0000 | CALL DWORD PTR SS:[EBP+F49]    |   |
| 004063FB | 8985 59050000 | MOV DWORD PTR SS:[EBP+559],EAX |   |
| 00406401 | 8B85 2A040000 | MOV EAX,DWORD PTR SS:[EBP+42A] |   |
| 00406407 | 8D8D 5E040000 | LEA ECX,DWORD PTR SS:[EBP+45E] |   |
| 0040640D | 51            | PUSH ECX                       |   |
| 0040640E | 50            | PUSH EAX                       |   |
| 0040640F | FF95 490F0000 | CALL DWORD PTR SS:[EBP+F49]    |   |
| 00406415 | FFDØ          | CALL_EAX                       | - |
| 00406417 | 83C4 10       | ADD ESP,10                     | * |

:: Copyright © 2006 - 2008 KromCrack.com<sup>™</sup> Tous droits réservés ::

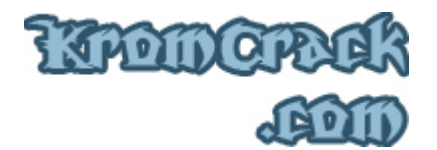

L'OEP se situe donc en 00401220. Maintenant cela change un peu par rapport au <u>Cours N° 8</u>. Pour faire le Dump on ne va se servir de <u>ProcDump</u>, Mais d'un Plugin d'OllyDBG appelé "OllyDump" téléchargeable <u>ICI</u> ou dans la rubrique "<u>Download</u>" :

http://www.KromCrack.com/prog/OllyDump.dll

Pour l'installer, vous devez la placer dans le même répertoire qu'OllyDBG. une fois arrivé à la ligne 00401220 ( qui est l'OEP ) faites :

• Plugins ->> OllyDump ->> Dump debugged process.

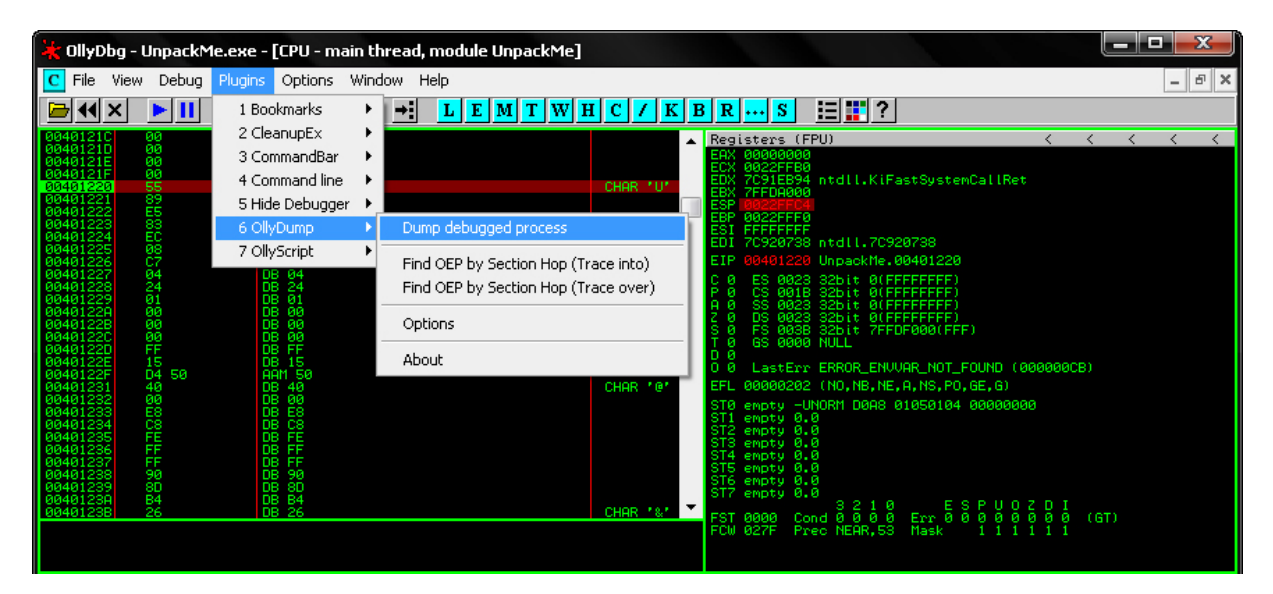

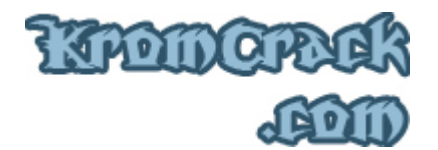

Une nouvelle fenêtre s'ouvre et nous voyons l'EP : 6001 et l'OEP : 1220

Décochez la case "Rebuild Import", puis Cliquez sur "Dump", et sauvez-le sous "UnpackMe\_Dump.exe"

| OllyDump                                                                                                    | - UnpackMe.e                                                                     | exe                                                                  |                                                                                  |                                                                      | X                                                                                |
|----------------------------------------------------------------------------------------------------|----------------------------------------------------------------------------------|----------------------------------------------------------------------|----------------------------------------------------------------------------------|----------------------------------------------------------------------|----------------------------------------------------------------------------------|
| Start Ad<br>Entry Po                                                                                                    | ldress: 40000<br>bint: 6001                                                      | 0 Size                                                               | 2 9000<br>1220                                                                   | Get EIP as OI                                                        | EP Cancel                                                                        |
| Base of Code: 1000 Base of Data: 2000<br>▼ Fix Raw Size & Offset of Dump Image                                                                                                    |                                                                                  |                                                                      |                                                                                  |                                                                      |                                                                                  |
| .text<br>.data<br>.rdata<br>.bss<br>.idata<br>.aspack                                                                                                    | 00001000<br>00001000<br>00001000<br>00000080<br>00000080<br>00001000<br>00002000 | 00001000<br>00002000<br>00003000<br>00004000<br>00005000<br>00005000 | 00001000<br>00001000<br>00001000<br>00000080<br>00000080<br>00001000<br>00002000 | 00001000<br>00002000<br>00003000<br>00004000<br>00005000<br>00005000 | C0000040<br>C0000040<br>C0000040<br>C0000040<br>C0000040<br>C0000040<br>C0000040 |
| .adata 00001000 00008000 00001000 00008000 C0000040   Image: The Rebuild Import Image: The Rebuild Import I |                                                                                  |                                                                      |                                                                                  |                                                                      |                                                                                  |

Si vous essayez de l'ouvrir, Windows va vous renvoyer une erreur 0xc0000005 car vous n'avez pas encore reconstituer l'IAT

| UnPackMe_Dump.exe - Erreur d'application |                                                                                                    |  |  |
|------------------------------------------|----------------------------------------------------------------------------------------------------|--|--|
| 8                                        | L'application n'a pas réussi à s'initialiser correctement (0xc0000005). Cliquez sur OK pour arrêter l'application. |  |  |
|                                          | ОК                                                                                                    |  |  |

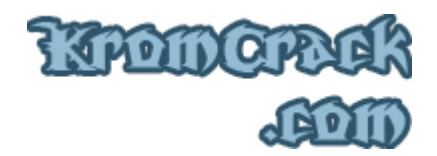

On va donc la reconstituer avec ImportRec 1.6.

- Il faut lancer le programme Packé UnpackMe.exe
- Ensuite sélectionnez-le dans "Attach to an Active Process"
- Modifiez l'OEP en y mettant 1220.
- Cliquez sur "IAT AutoSearch"
- Cliquez ensuite sur "GetImports"
- Le fichier Unpacker est enregistré sous "UnpackMe\_Dump\_.exe"

| 🝕 Import REConstructor v1.6 FINAL (C) 2001-2003 MackT/uCF        |               |  |  |
|------------------------------------------------------------------|---------------|--|--|
| Attach to an Active Process                                      |               |  |  |
| g:\krom\site\crack\www\prog\unpackme.exe (0000461C)              | Pick DLL      |  |  |
| Imported Functions Found                                         |               |  |  |
| . msvcrt.dll FT hunk:000050C8 NbFunc:12 (decimal:18) valid:YES   | Show Invalid  |  |  |
|                                                                  |               |  |  |
| •                                                                | Show Suspect  |  |  |
|                                                                  | Auto Taran    |  |  |
|                                                                  |               |  |  |
|                                                                  | Clear Importe |  |  |
|                                                                  |               |  |  |
| Log                                                              |               |  |  |
| Fixing a dumped file                                             |               |  |  |
| 12 (decimal: 18) imported function(s).                           | Clear Log     |  |  |
| Image Import Descriptor size: 14; Total length: FA               |               |  |  |
| G:\Krom\Site\Crack\www\prog\UnPackMe_Dumpexe saved successfully. |               |  |  |
| IAT Infos needed New Import Infos (IID+ASCII+LOADER)             | Options       |  |  |
| 0EP 00001220 IAT AutoSearch RVA 00000000 Size 000000FA           |               |  |  |
| BVA 000050C4 Size 00000050                                       | About         |  |  |
|                                                                  | Exit          |  |  |
| Load Tree Save Tree Get Imports Fix Dump                         |               |  |  |

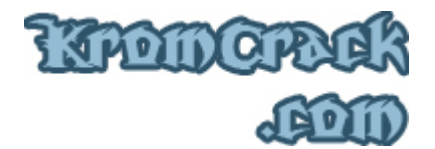

Et une fois l'UnpackMe Unpacké, vous voyez maintenant un code beaucoup plus clair et plus lisible ;)

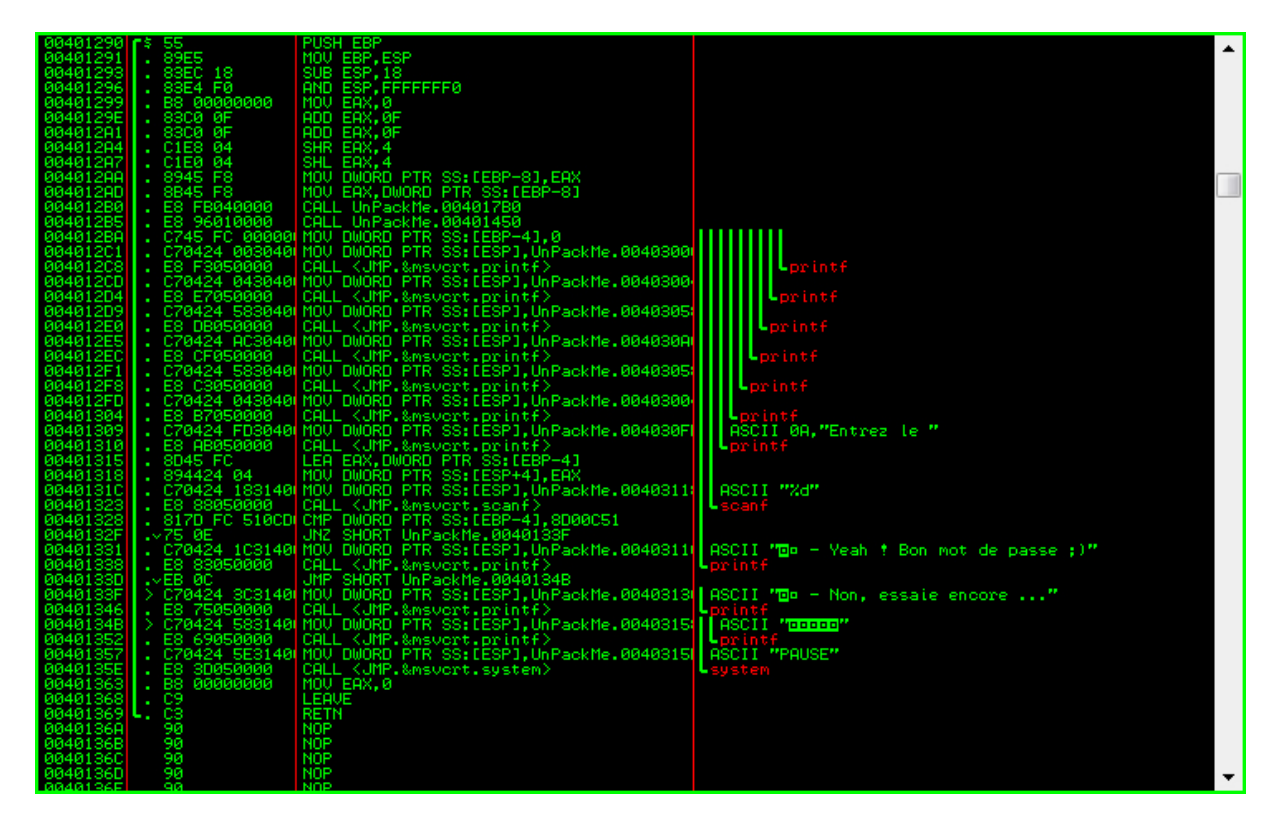

J'espère que ce cours a été clair ;)

Si vous avez rencontré une erreur ou que quelque chose ne marche pas, vous pouvez <u>m'envoyer un mail</u> à **Admin@KromCrack.com** ou en parler sur <u>le forum</u> :

<u>http://www.KromCrack.com/forum/</u>